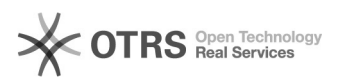

## Oxito | Configuration mail IMAP/SMTP sous Microsoft Outlook 20.09.2024 16:45:23

## **Imprimer Article de FAQ**

| Catégorie:                                                                                                    | Mutualisé::Mails::Mails Linux | Votes:                | 0                        |
|----------------------------------------------------------------------------------------------------|-------------------------------|-----------------------|--------------------------|
| État:                                                                                                    | public (all)                  | Résultat:             | 0.00 %                   |
| Langue:                                                                                                    | fr                            | Dernière mise à jour: | Lun 11 Jan 08:27:17 2021 |
|                                                                                                    |                               |                       |                          |
| Mots-clés                                                                                                    |                               |                       |                          |
| atomia, mail, oxito                                                                                                    |                               |                       |                          |
|                                                                                                    |                               |                       |                          |
| Symptôme (public)                                                                                                    |                               |                       |                          |
| Si aucun compte n'est configuré Outlook affichera directement la fenêtre<br>ci-dessous lors de son démarrage.<br>Si un compte de messagerie est déjà présent, il faut se rendre dans « Panneau<br>de configuration ><br>Afficher par : Petites Icônes > Courrier > Comptes de messagerie > Nouveau »<br>Dans les deux cas sélectionner Configuration Manuelle |                               |                       |                          |
| Sélectionner « POP ou IMAP »                                                                                                    |                               |                       |                          |
| Les paramètres à renseigner sont les suivants :                                                                                                    |                               |                       |                          |
| Sélectionner « Paramètres supplémentaires », puis se rendre dans l'onglet «<br>Serveur sortant »<br>pour sélectionner la case « Mon serveur sortant (SMTP) requiert une<br>authentification » et laisser<br>l'option « Utiliser les mêmes paramètres que mon serveur de messagerie entrant<br>» coché par<br>défaut.                                          |                               |                       |                          |
| Aller ensuite dans l'onglet « Option avancées » afin de vérifier les ports<br>utilisés et configurer les ports comme suit :                                                                                                    |                               |                       |                          |
| Si les options SSL/TLS (IMAP) et STARTTLS (SMTP) ne sont pas disponibles,<br>utilisez simplement SSL et TLS comme ci-dessous :                                                                                                    |                               |                       |                          |
|                                                                                                    |                               |                       |                          |

Problème (public)

## Solution (public)

Selon la version d'Outlook, vous serez amené à configurer ce dernier de la manière suivante :

Entrez votre adresse mail comme ci-dessous :

Choisissez le protocole IMAP. Notez qu'il est également possible de choisir le protocole POP. Dans ce cas, il faudra remplacer les paramètres imaps par pop3s et indiquer le port 995.

Entez la configuration "serveur entrant" suivante : - imaps.oxito.com (port 993) SSL/TLS

Pour terminer, configurer le "serveur sortant" de la manière suivante : - smtp2.oxito.com (port 587) STARTTLS ou TLS - Sélectionnez "Mon serveur (SMTP) sortant requiert une authentification" - et choisissez "Utiliser les mêmes paramètres que ceux de mon serveur entrant" entrant".